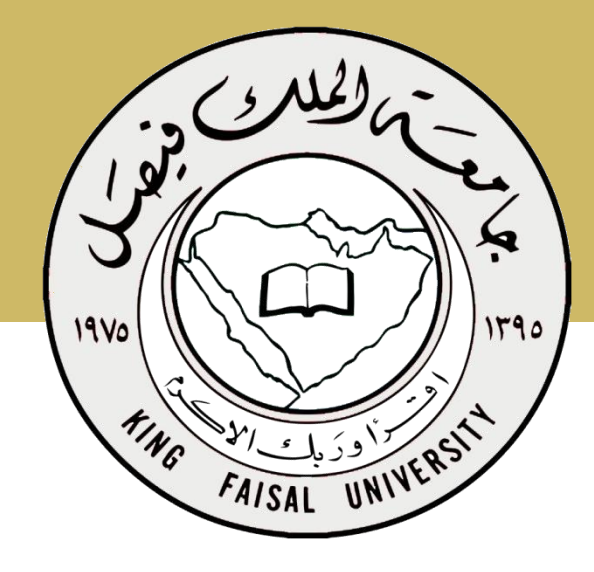

تقنية المعلومات (٢)

د. خالد سعيد خليل

جامعة الملك فيصل عمادة التعلم الإلكتروني والتعليم عن بعد

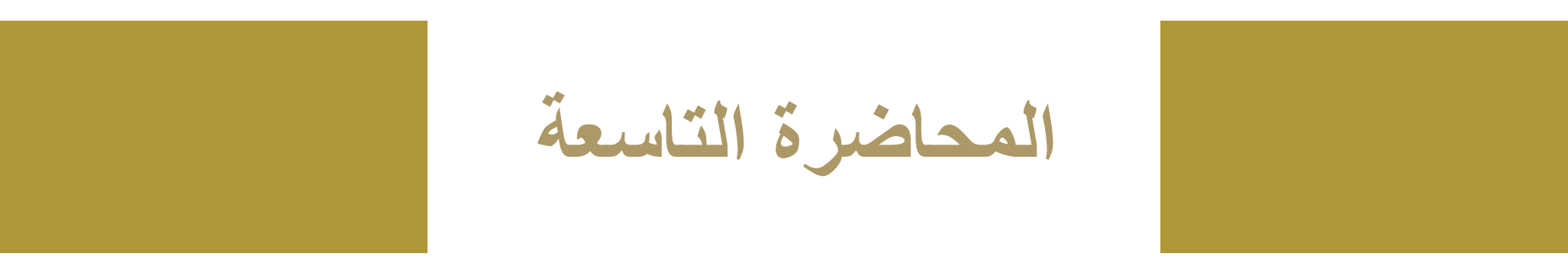

## نظم إدارة قواعد البيانات Microsoft Access 2007

۱ <u>۱</u>

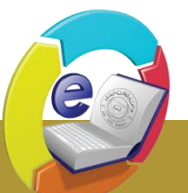

جامعة الملك فيصل King Faisal University

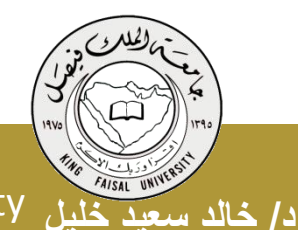

Deanship of E-Learning and Distance Education

عمادة التعلم الإلكترونى والتعليم عن بعد

محتوى المحاضرة

- النماذج.
- إنشاء نموذج بسيط
- طرق عرض النموذج.
- التنقل من حقل إلى أخر في النموذج.
  - حذف، إضافة وحفظ السجلات من النموذج<u>.</u>
    - تغيير تصميم النموذج.
  - الأنماط وترتيب عناصر التحكم في
    - النموذج جامعة الملك فيصل King Faisal University

د/ خالد سعيد خليل

إنشاء نموذج فارغ.

- إضافة صورة إلى النموذج.
- إضافة الوقت و التاريخ إلى النموذج.
- إدراج أرقام الصفحات إلى النموذج.
  - مقاطع النموذج.
  - تغيير حجم مقاطع النموذج.
  - فرز السجلات في النماذج.
    - إنشاء التقارير

[ ץ ]

طرق عرض التقارير.

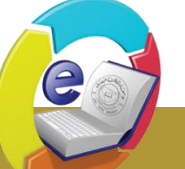

عمادة التعلم الإلكتروني والتعليم عن بعد

Deanship of E-Learning and Distance Education

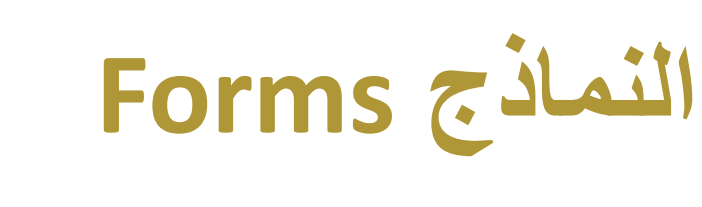

البيانات

External Data Home Create Database Tools PivotChart 81 Blank Form Split Multiple Form Items More Forms \* SharePoint Table Table Table Form Form Templates \* Lists -Design Design Tables النموذج عبارة عن واجهة أو نافذة تعرض من خلالها البيانات المخزنة في قاعدة البيانات مع إمكانية تحريرها وتعديلها، كما تستعمل لإدخال بيانات إلى قاعدة

Student : Database (Access 2007) - Mie

- يوفر أكسس عدة أنواع من النماذج:
- نموذج بسيط Simple Form يظهر واجهة يحتوي سجل واحد.
  - نموذج منقسم Split Form يقوم بعرض البيانات بطريقة النموذج بسيط في الأعلى وبشكل ورقة بيانات في الاسفل
- نموذج عناصر متعددة يعرض سجلات متعددة بشكل ورقة بيانات.
  - نموذج فارغ يستعمل لإضافة العناصر إليه.
  - يمكن استعمال معالج النماذج لإنشاء النماذج تطبيق: بيّن مظاهر النماذج

د/ خالد سعيد خليل King Faisal University

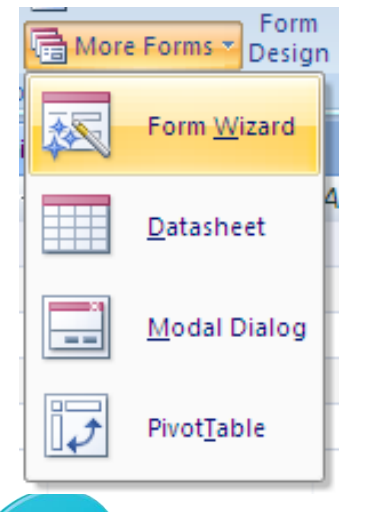

عمادة التعلم الإلكترونى والتعليم عن بعد

تطبيق إنشاء نموذج بسيط

Deanship of E-Learning and Distance Education

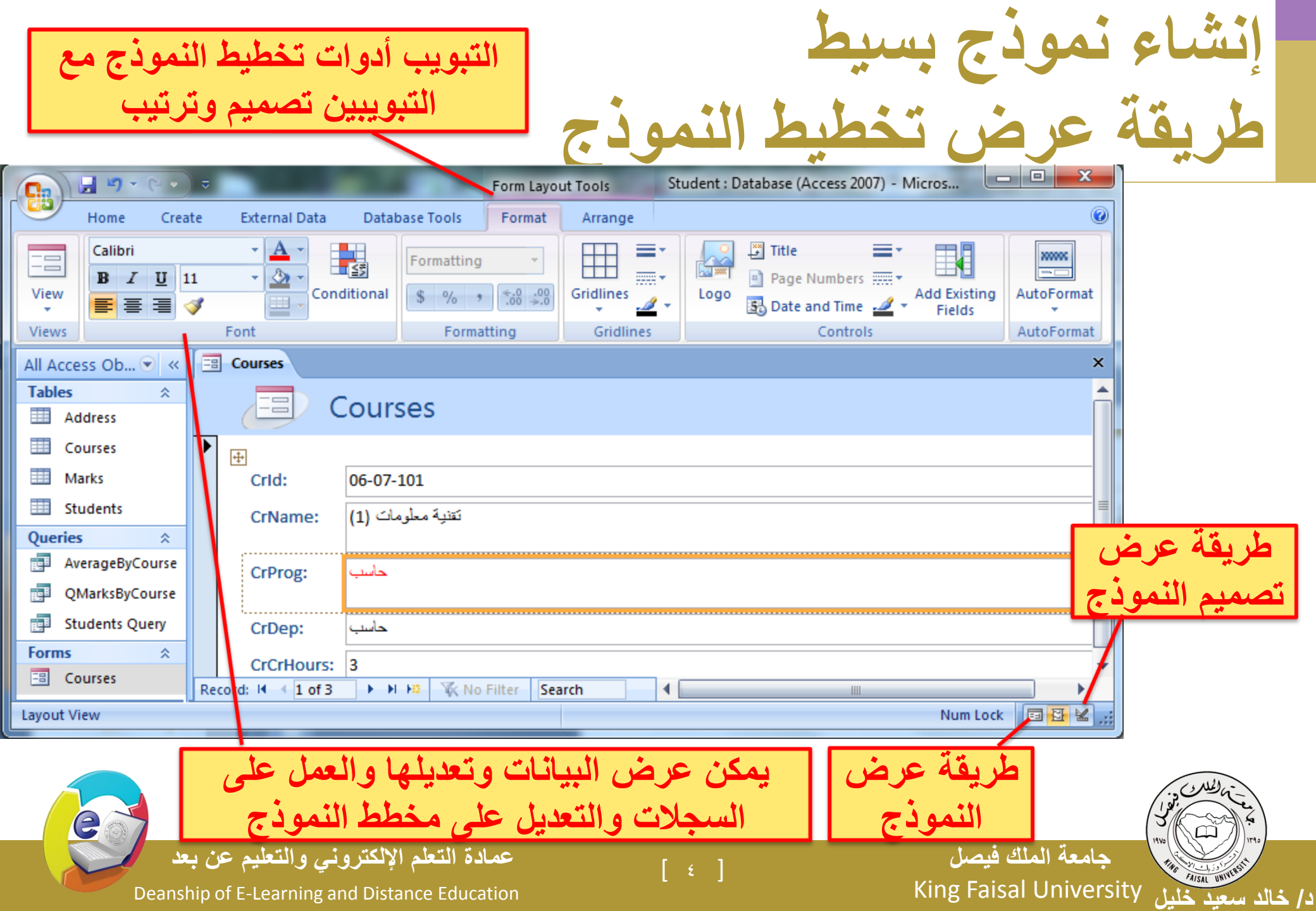

| والعمل على<br>فقط                                                                                                    | م النموذج البيانات<br>السجلات                                                                                                    | لمريقة عرط                                         |
|----------------------------------------------------------------------------------------------------|----------------------------------------------------------------------------------------------------|----------------------------------------------------|
| Home Creater                                                                                                    | *       Student : Database (Access 2007) - Microsoft Access         eate       External Data       Database Tools         Image: Solution of the state of the state of | election *<br>dvanced *<br>oggle Filter<br>er Find |
| All Access Ob                                                                                                    | Courses                                                                                                    | ×                                                  |
| <ul> <li>Marks</li> <li>Students</li> <li>Queries ×</li> <li>AverageByCourse</li> <li>QMarksByCourse</li> <li>Students Query</li> </ul> | Crld:       06-07-101         CrName:       (1) تقنية معلومات (1)         CrProg:       حاسب                                                                                                    |                                                    |
| Forms * Courses                                                                                                    | CrDep:       حاسب         CrCrHours:       3         Record: H       1 of 3       H         H       X       No Filter                                                                                                    |                                                    |
| عن بعد<br>Deanship of                                                                                                    | فيصل [ ٥]<br>FE-Learning and Distance Education [ ٥]                                                                                                    | sal University                                     |

د/ خ

يمكن تعديل تصميم النموذج كاملا

طريقة عرض تصميم النموذج

د/ خالا

|                   | Form Design Tools Student : Database (Access 2007) - Microsoft Access                                                                                                    | x          |
|-------------------|----------------------------------------------------------------------------------------------------|------------|
| Home Creat        | External Data Database Tools Design Arrange                                                                                                    | 0          |
| View<br>Views     | Image: A with the second second s |            |
| All Access Ob 🕤 « | 3 Courses                                                                                                    | ×          |
| Tables 🕆          | • • • • • • • • • • • • • • • • • • • •                                                                                                    | £ 📥        |
| Address           | Form Header                                                                                                    |            |
| Courses           |                                                                                                    |            |
| Marks             |                                                                                                    |            |
| Students          |                                                                                                    |            |
| Queries           | ✓ Detail                                                                                                    |            |
| AverageByCourse   |                                                                                                    |            |
| QMarksByCourse    | Crid                                                                                                    |            |
| 📑 Students Query  | CrName: CrName                                                                                                    |            |
| Forms 🌣           |                                                                                                    |            |
| Courses           | CrProg                                                                                                    |            |
|                   | CrDep                                                                                                    |            |
|                   |                                                                                                    |            |
|                   | CrCrHours: CrCrHours                                                                                                    |            |
|                   | ◆ Form Footer                                                                                                    | -          |
| Design View       | Num Lock                                                                                                    | 1          |
|                   |                                                                                                    | التاج الحر |
| Deanship o        | E-Learning and Distance Education King Faisal University                                                                                                    | UNIVER     |

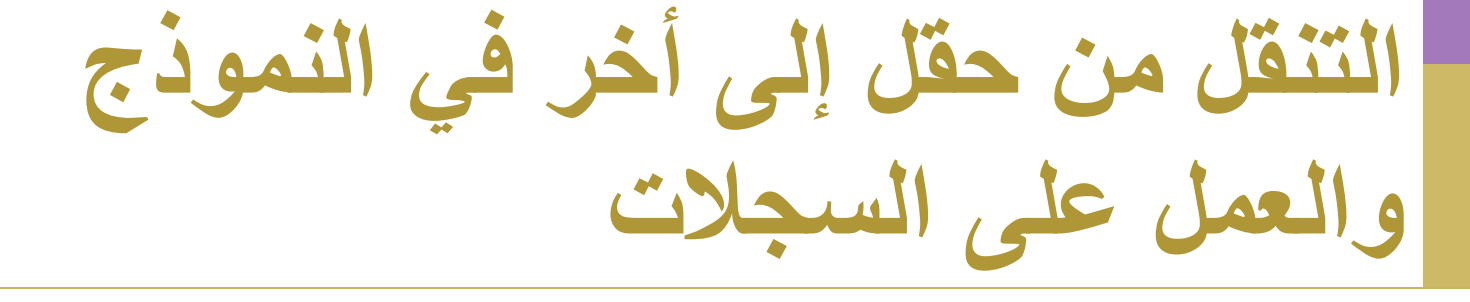

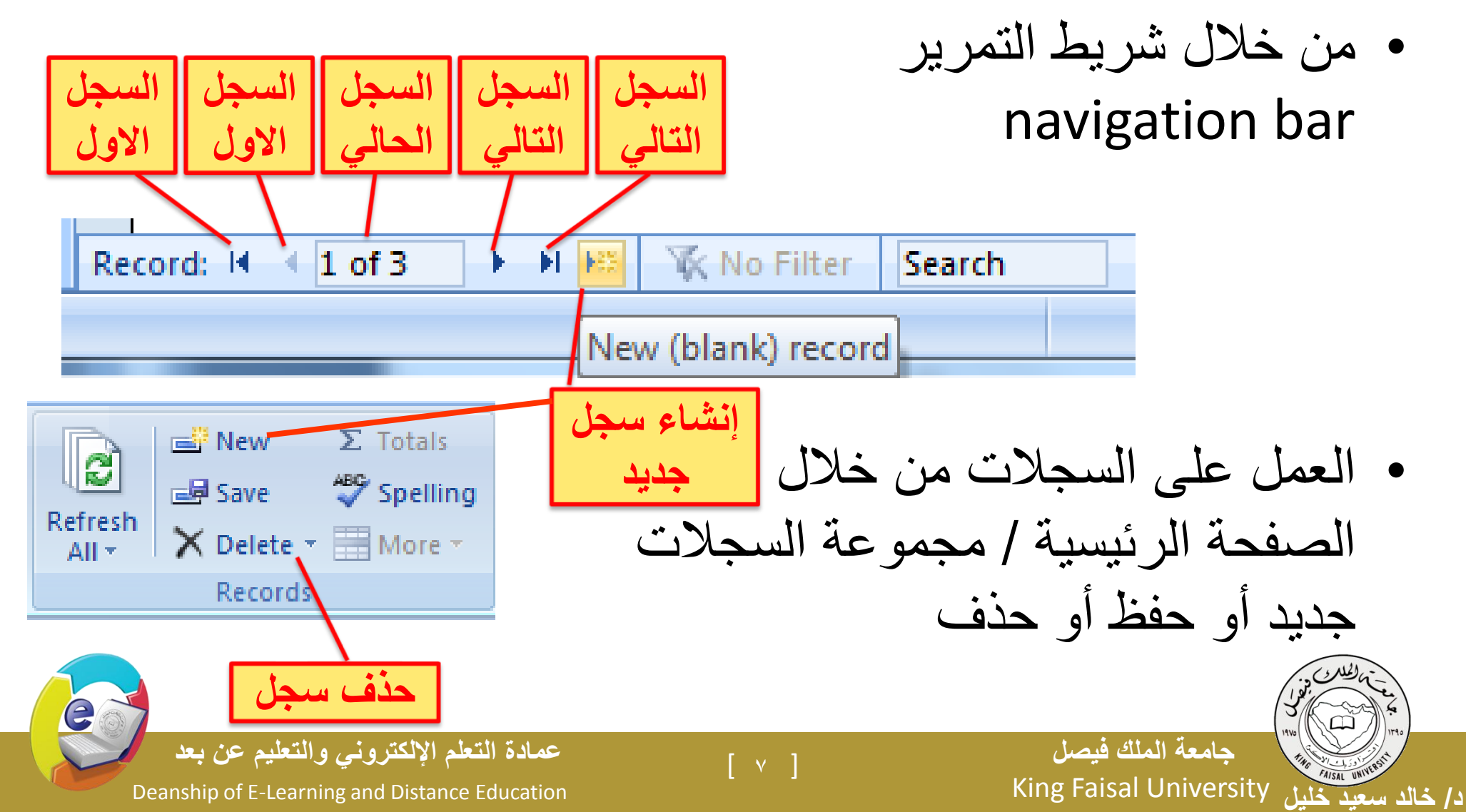

| Home Create External Data Database Tools Format Arrange    |                                          |
|------------------------------------------------------------|------------------------------------------|
| Calibri     11       B     Z     U       Paste     A     A | تعيير عرص و أرتفاع الحفل                 |
| Clipboard 🗟 Font 🕞 Rich Text                               | a coulou ce lisian                       |
| ess Ob 🕤 « 📴 Courses                                       |                                          |
| ddress Courses                                             | وانتقل المحاد رقة عرض التخطرط            |
| ourses                                                     | • اللقل إلى طريفة عرص التخطيط            |
| larks Crid: 06-07-101                                      | · · · · · · · · · · · · · · · · · · ·    |
| تقنیه معل مات (1)   CrName: (1)                            | • هم بيحديد العنصر المراد تعييره         |
|                                                            |                                          |
| ر لينعير شكله لسهم واسحبه                                  | • ادهب بمؤشر الفارة إلى أطراف العنصر     |
| Courses                                                    |                                          |
| Courses                                                    | حسب رعبت تنعيير حجمه                     |
|                                                            |                                          |
| Crld: 06-07-101                                            | • reur coulton the line                  |
| تقنية معلومات (1) CrName:                                  |                                          |
| CrProg: حاسب                                               |                                          |
| CrDep: حاسب                                                |                                          |
| CrCrHours: 3                                               | المرغوبة من محموعة الخط                  |
| Record: H 4 1 of 3  H H RECORD AND Filter Search 4 Num     |                                          |
| عمادة التعلم الإلكتروني والتعليم عن بعد                    | جامعة الملك فيصل                         |
| Deanship of E-Learning and Distance Education              | ار خاند سعيد خليل King Faisal University |

الأنماط الجاهزة Styles

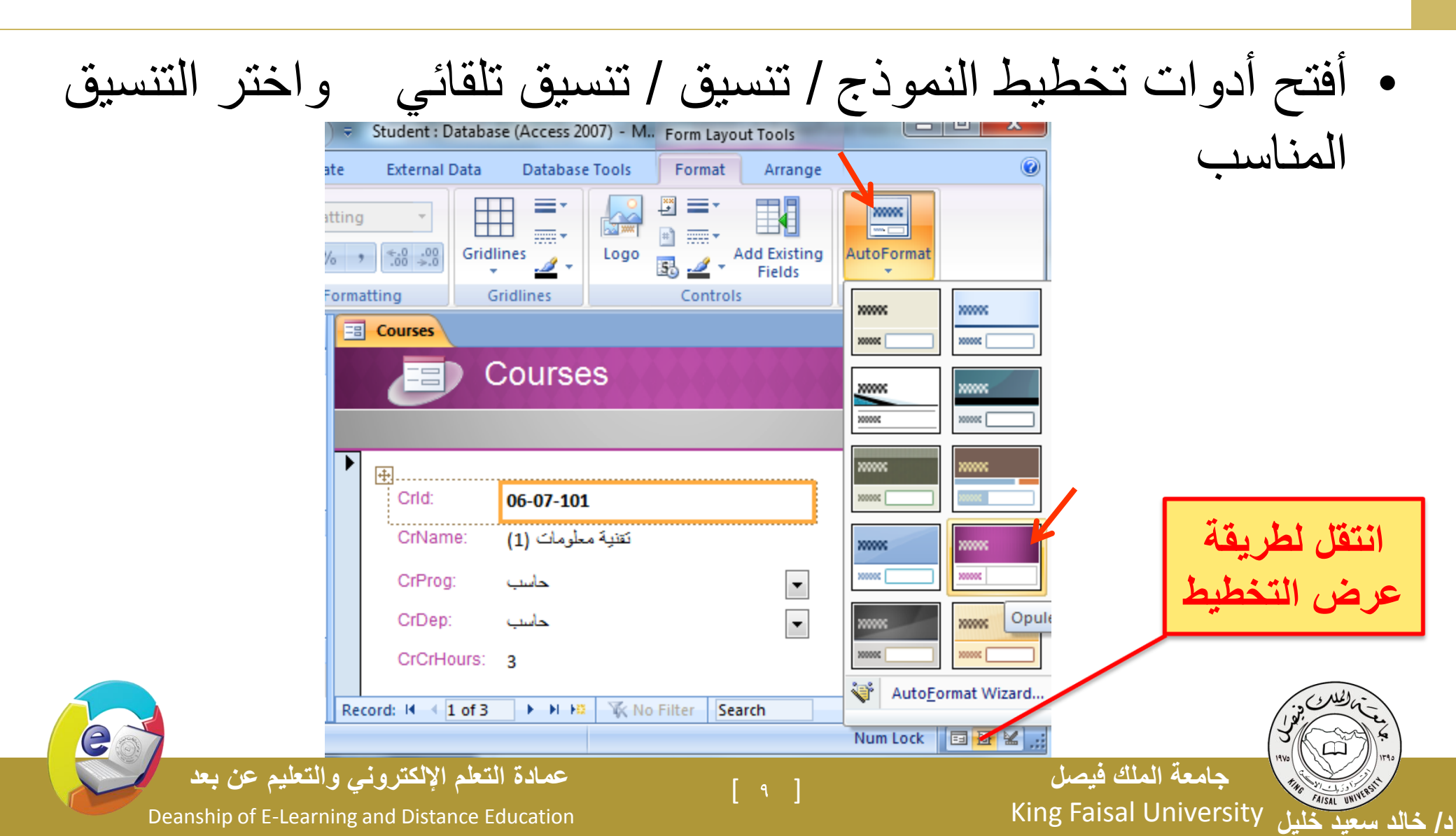

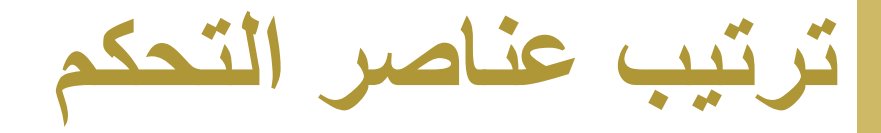

انقر إزالة للتمكن من العمل على العناصر بحرية

e

| The student Database (Access 2007) - Win Form Layout 1001s                                                                            |
|----------------------------------------------------------------------------------------------------|
| Hanna Country External Data Database Table Country Among a                                                                            |
| Home Create External Data Database loois Format Arrange                                                                               |
| A Snap to Grid E Left II Top                                                                                                    |
| ar Stacked Remove Control Control Margins * Padding * Tab Order 릐 Right 표 Bottom Anchoring Size Bring Send Property Sheet             |
| Control Layout Control Alignment Position Tools                                                                                       |
| ccess Ob 💿 « 🔚 Courses 🗙                                                                                                    |
|                                                                                                    |
| Address                                                                                                    |
| Courses                                                                                                    |
| Marks                                                                                                    |
| Students Crid: 06.07.101                                                                                                    |
| ies *                                                                                                    |
| تقنية معلومات (1) تقنية معلومات (1) كتانية                                                                                            |
|                                                                                                    |
| QMarksByCourse CrProg: حاسب                                                                                                    |
| QMarksByCourse CrProg: حاسب<br>Students Query CrDep: حاسب                                                                             |
| QMarksByCourse     CrProg:     ساسب       Students Query     CrDep:     ساسب       *     CrCrHours:     3                             |
| QMarksByCourse CrProg: بساع<br>Students Query CrDep: باساع<br>s                                                                       |
| QMarksByCourse<br>Students Query<br>IS ☆<br>Courses CrCrHours: 3 Record: I ↓ ↓ 1 of 3 → ↓ ↓ ▷ 孫 No Filter Search ↓ □                  |
| QMarksByCourse     CrProg:     ⊷       Students Query     CrDep:     ⊷       is      CrCrHours:       Courses     Record: II < 1 of 3 |
| QMarksByCourse CrProg:   Students Query CrDep:   is A   Courses CrCrHours:   Record: II < 1 of 3 → H H2                               |
| QMarksByCourse       CrProg:       بابب         Students Query       CrDep:       بابب         is                                     |

نموذج فارغ

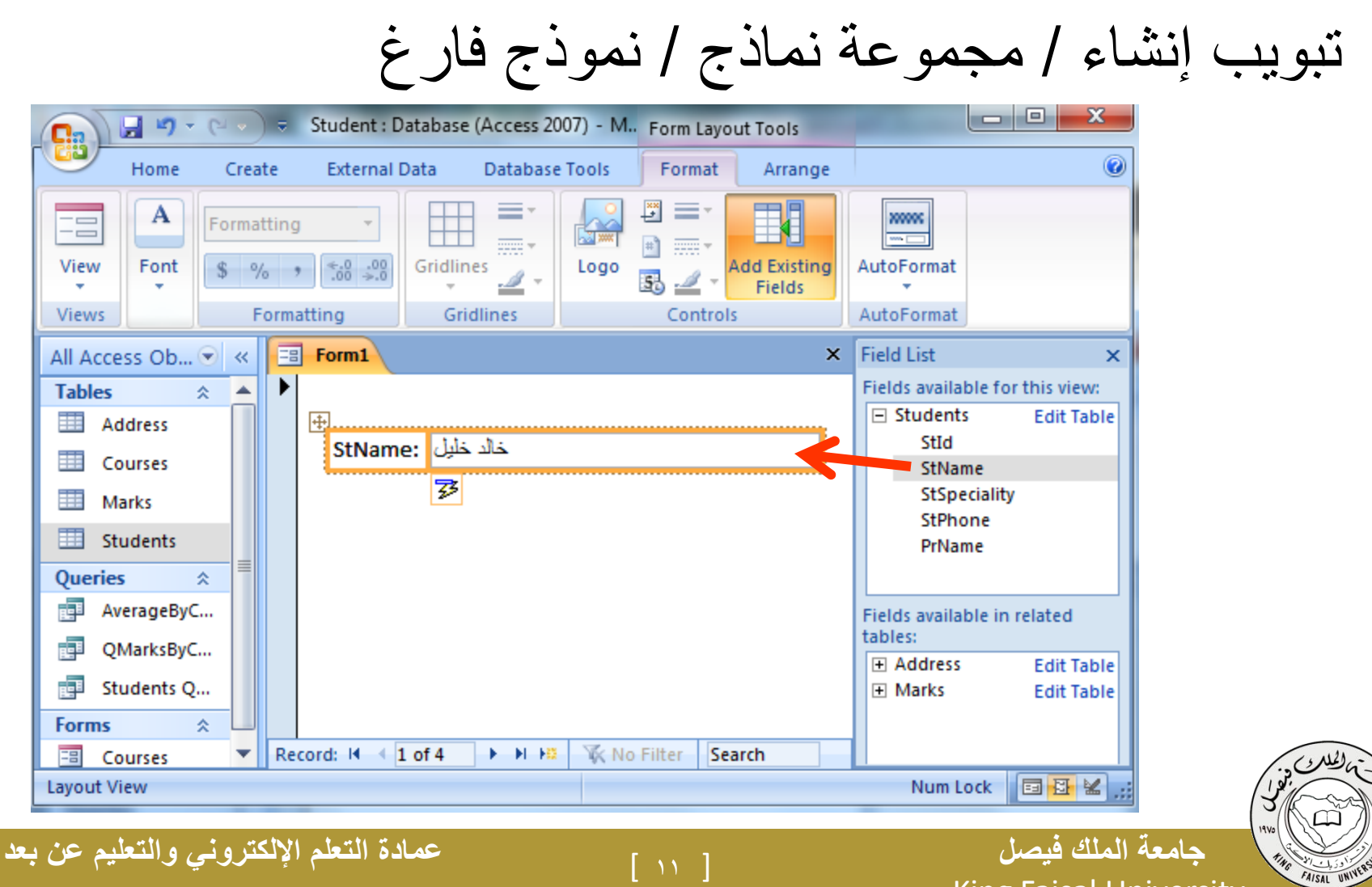

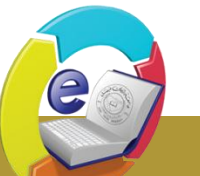

Deanship of E-Learning and Distance Education

King Faisal University

د/ خالد سعيد خليل

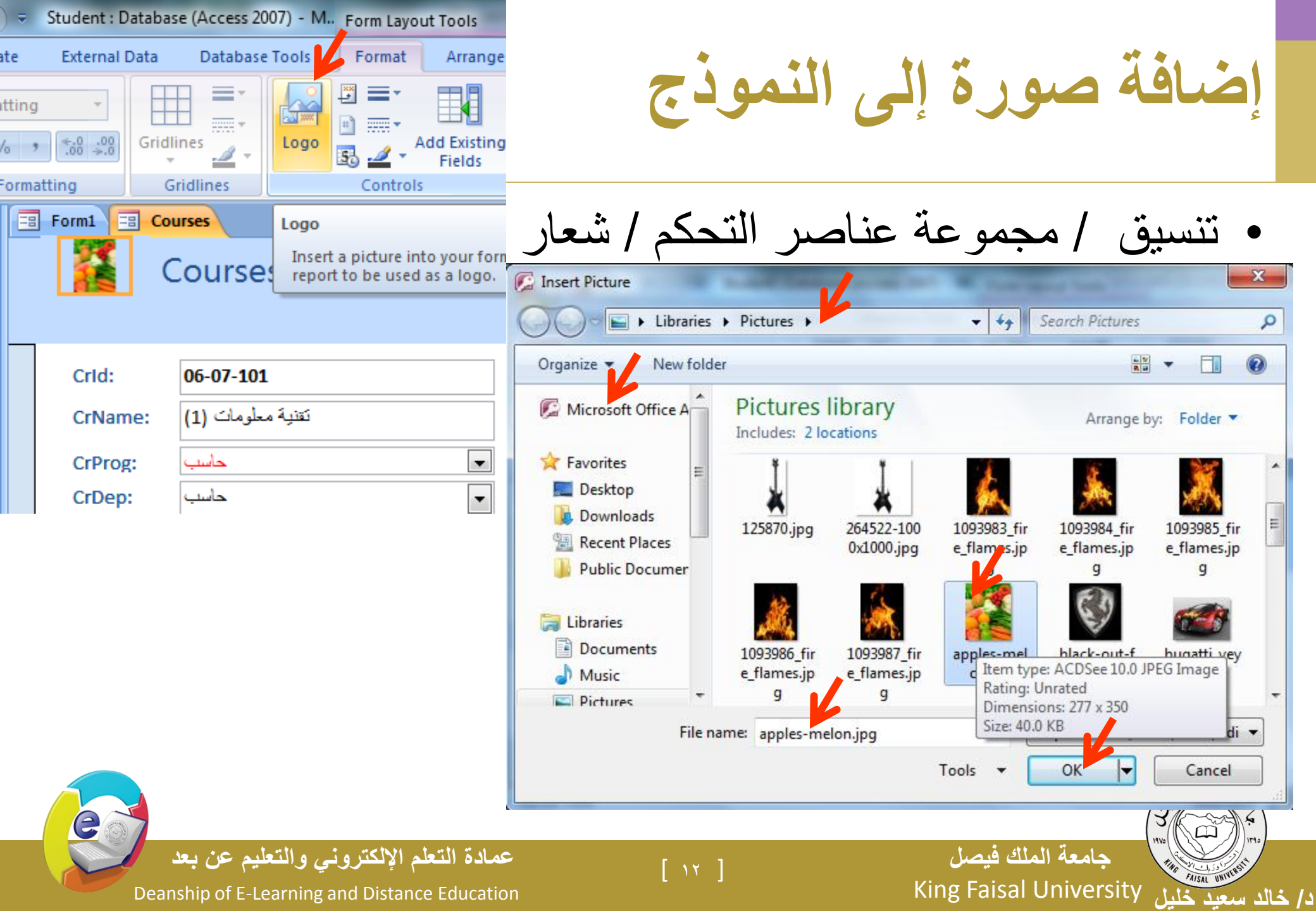

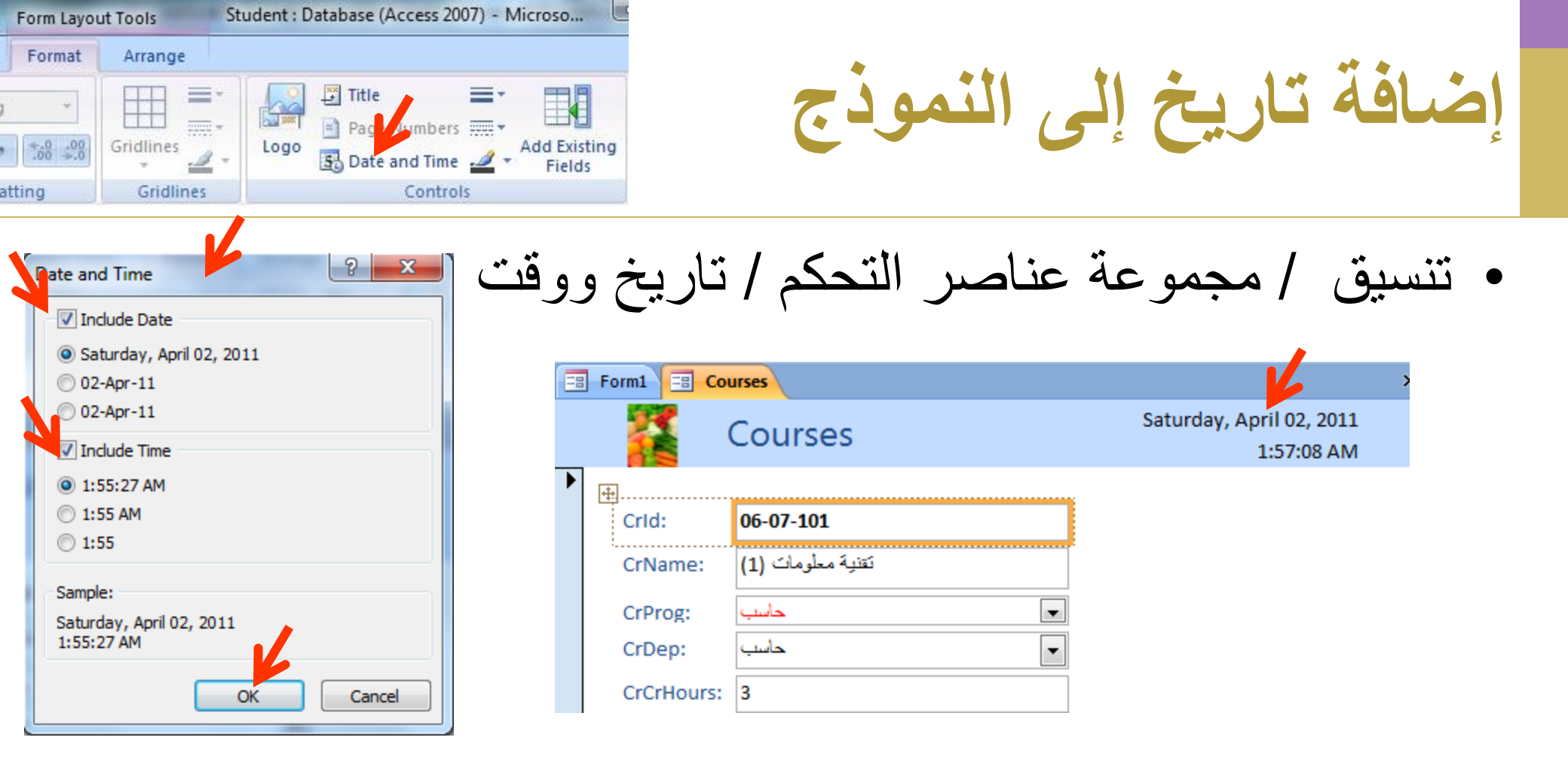

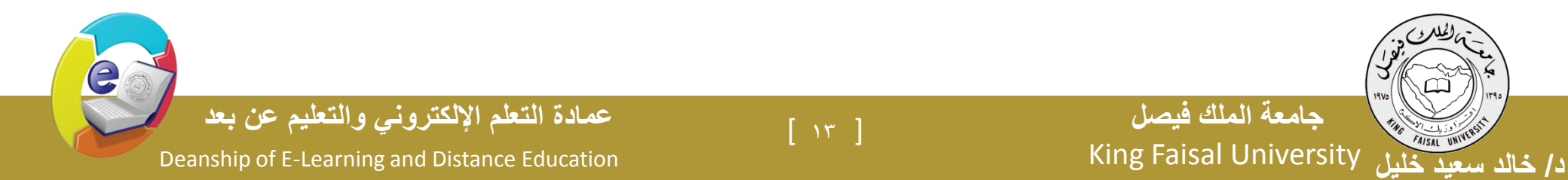

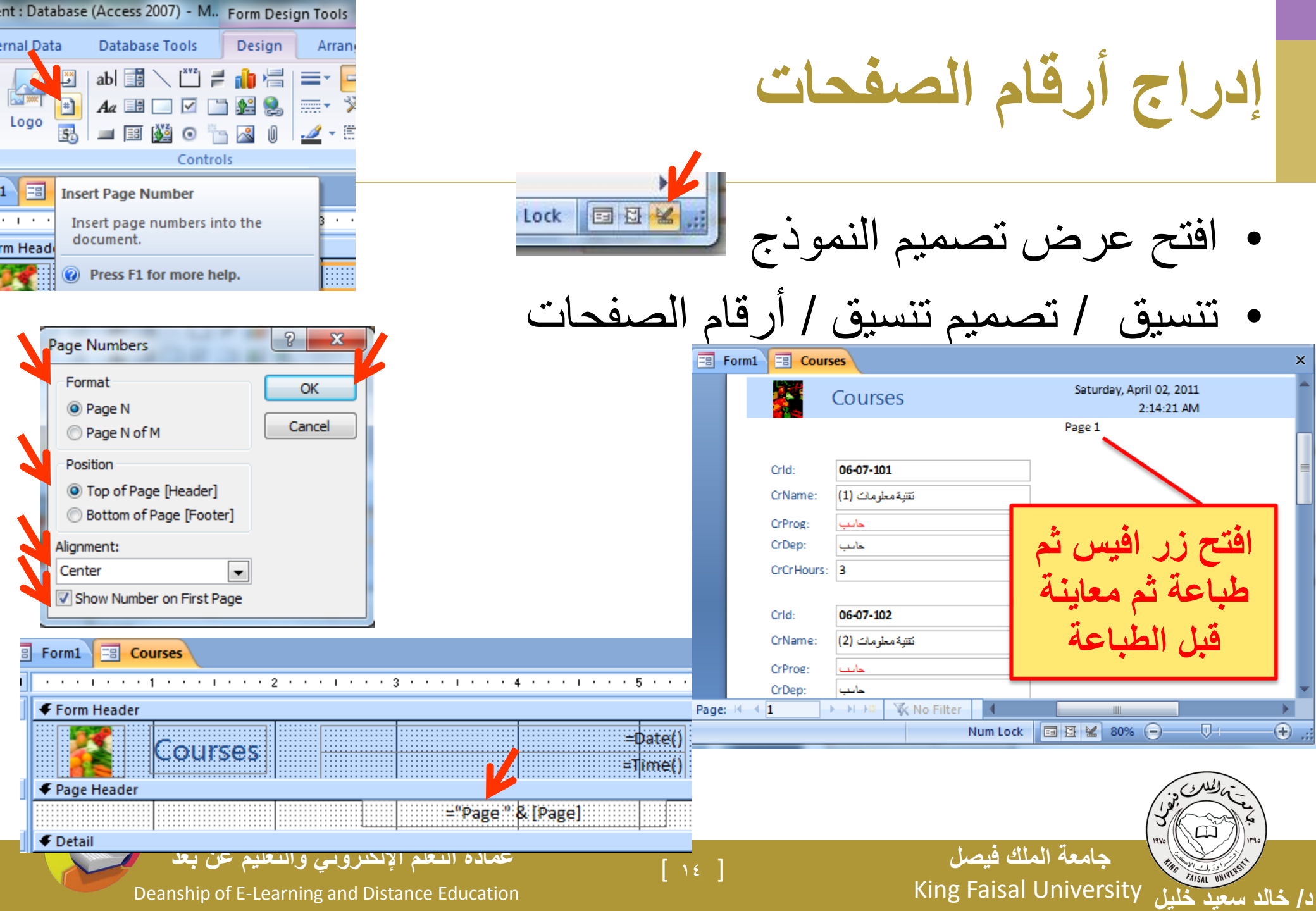

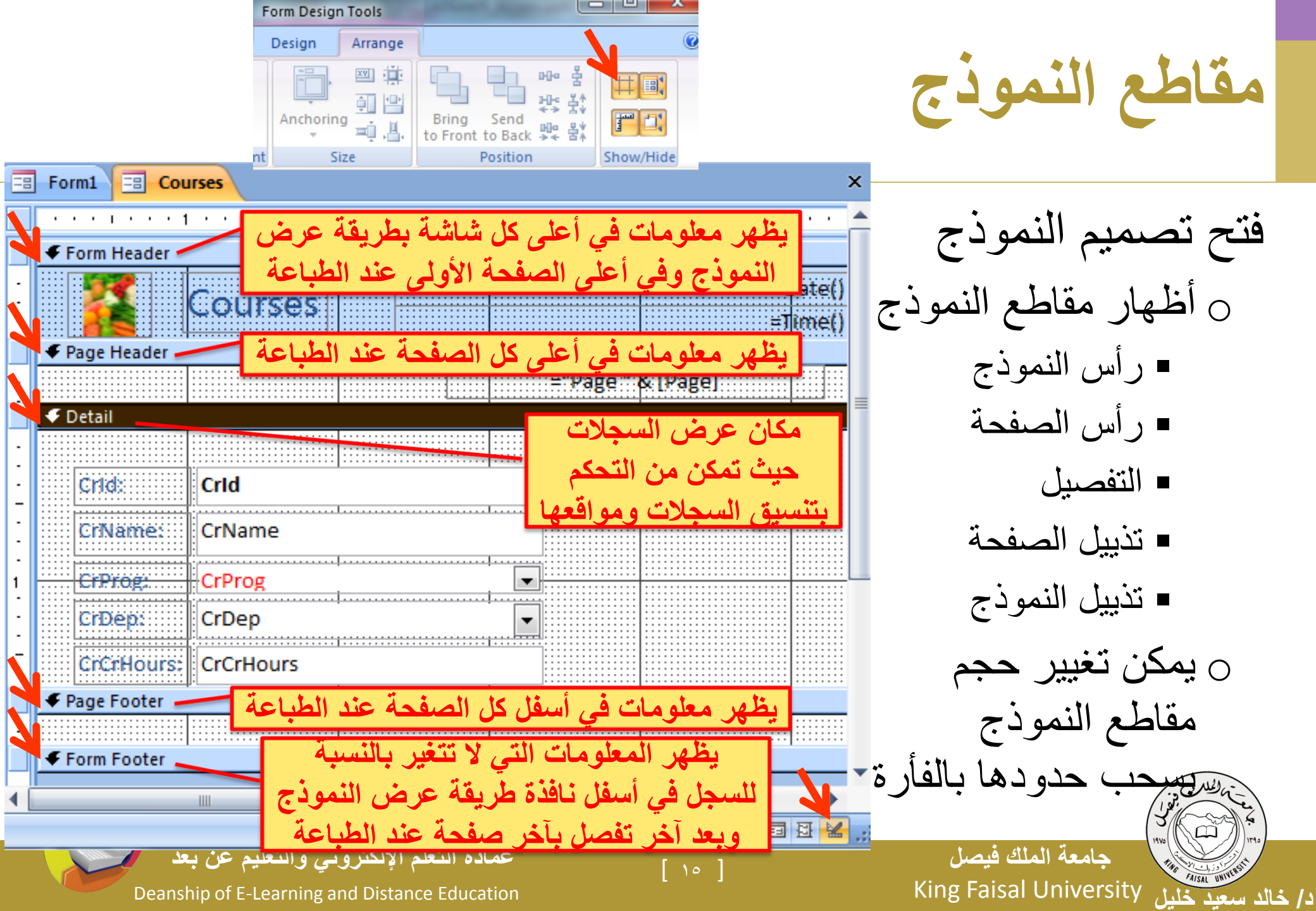

فرز السجلات في النماذج - طريقة عرض التخطيط

|                |            | daugha Dagabara |                                     |          |                       |                                             |          |
|----------------|------------|-----------------|-------------------------------------|----------|-----------------------|---------------------------------------------|----------|
|                | ) ⇒ Stu    | dent : Databas  | e (Access 2007) - M. Form Layout To | ools     |                       | c                                           |          |
| Home Crea      | te E       | xternal Data    | Database Tools Format A             | Inano    | e                     | <ul> <li>انقرز الفارة الأيمن فوق</li> </ul> | )        |
| r X            | Calibri    |                 | - 11 - EE EE PAR-                   |          | 2 💎 🏹 🏔 🖏             |                                             |          |
| Paste          | B Z<br>A → |                 |                                     | of<br>T  | Filter Find           | الحقل المراد فرزه ثم                        |          |
| ess Ob 🔍 «     | E Fo       | rm1 = Cou       | Irses                               |          |                       | اختر فرز تصاعدي أو                          |          |
| *              |            |                 | -                                   |          | Saturday, April 02, 2 |                                             |          |
| ddress         |            | <b>ii</b> (     | Courses                             |          | 2:31:02               | تناز لے (اُو من تبویب                       |          |
| ourses         | ▶          |                 |                                     |          |                       |                                             |          |
| arks           |            | CrId:           | 06-07-101                           |          |                       | الصفحة الريسية فمحموعة                      |          |
| udents         |            | CrName:         | تقنية معلومات (1)                   | M        |                       |                                             |          |
| s 🌣            |            | Callana         |                                     | X        | Cut                   | فرز متصفرة ثمامر الفرز                      |          |
| /erageByCourse |            | CrProg:         |                                     |          | Copy                  | ترر وتصغيه تم المر الغرار                   |          |
| MarksByCourse  |            | CrDep:          | حاسب                                |          | Paste                 |                                             |          |
| udents Query   |            | CrCrHours:      | 3                                   |          | Paste Formatting      | <ul> <li>لالغاء الفرز + من تدويب</li> </ul> | )        |
| *              |            |                 |                                     | A        | Cost A to 7           |                                             |          |
| ourses         |            |                 |                                     | Z *<br>Z | Sort 7 to A           |                                             |          |
|                |            |                 |                                     | A+       | 3 <u>0</u> 11 2 10 A  | الصلحة الرئيسية تم                          |          |
|                |            |                 |                                     | •        | **1 1 * **            |                                             |          |
|                |            |                 |                                     | )        | ه عملیات الو          | فرر و تصفیه تم مسح کافا                     |          |
|                |            |                 |                                     |          | •                     |                                             | \        |
|                | \$7        |                 |                                     |          |                       |                                             |          |
|                | 1          | عليم عن بع      | عمادة التعلم الإلكتروني والت        |          | [ ]                   | جامعة الملك فيصل                            | )        |
|                | Deans      | shin of F-Les   | arning and Distance Education       |          |                       | King Faisal University                      | . 11     |
|                | Deans      |                 |                                     |          |                       | ، سعيد حليل (٢٠٠٠ - ٢٠٠٠ - ٢٠٠٠ -           | <u> </u> |

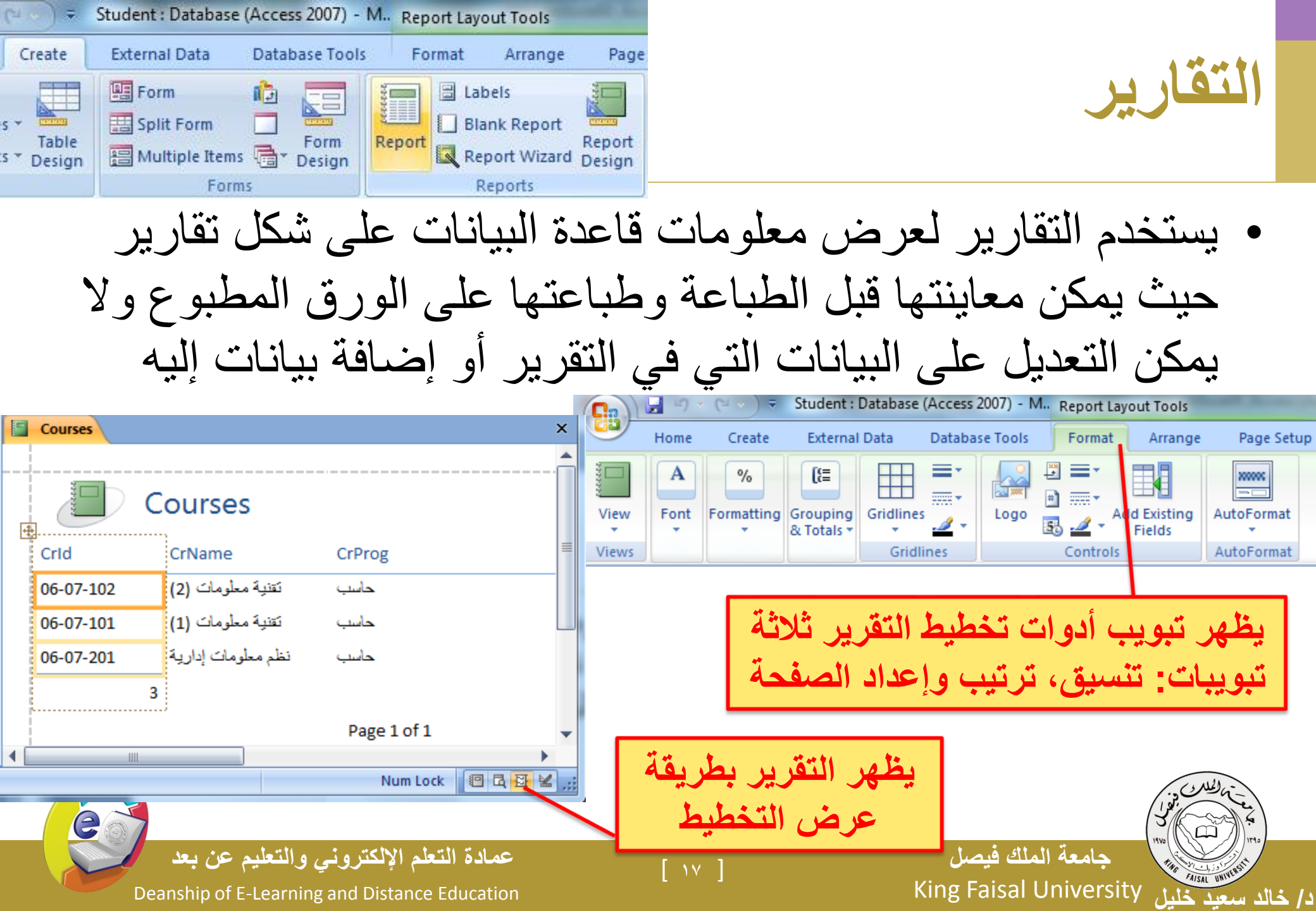

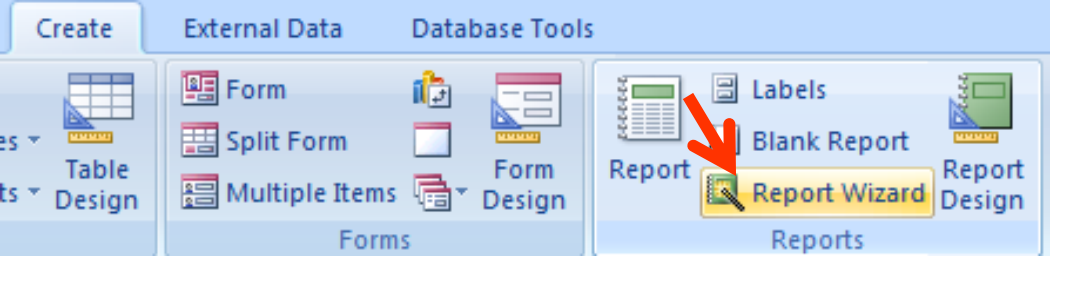

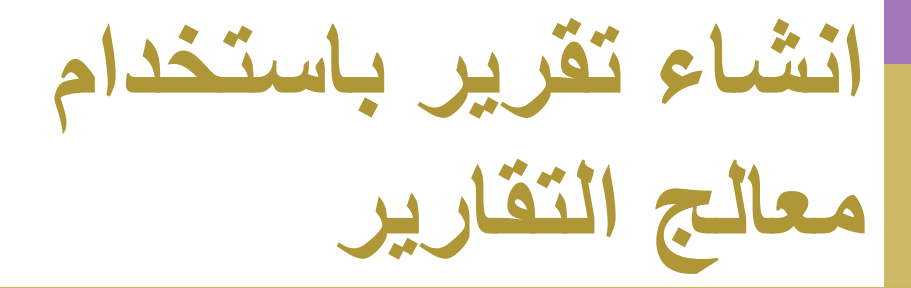

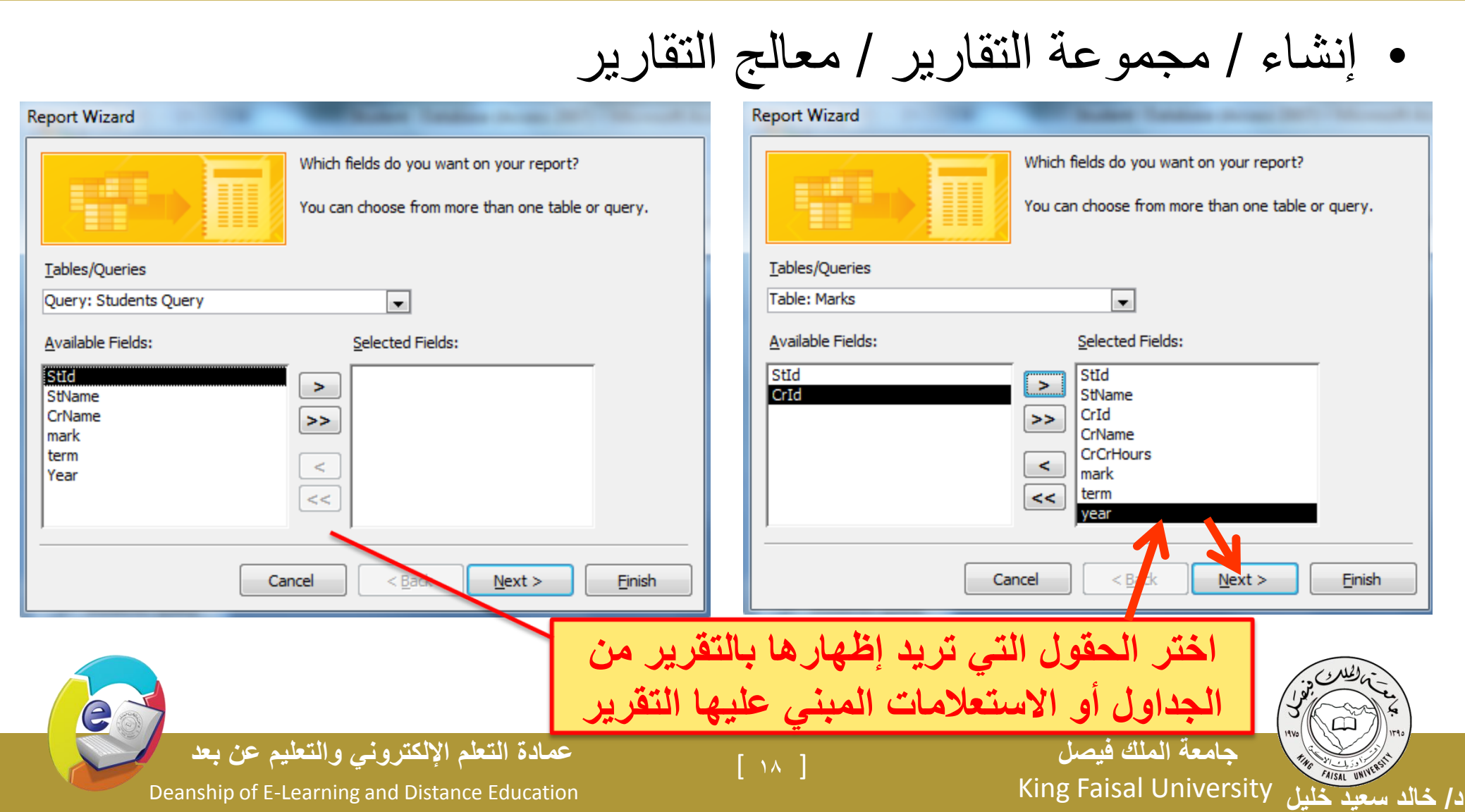

انشاء تقرير باستخدام معالج التقارير

د/ خالد سعيد

• إختر كيف تريد أظهار البيانات حسب المقررات، الدرجات أو الطلاب

| by Courses<br>by Marks<br>by Students | CrId, CrName, CrCrHours, mark, term,         |          |
|---------------------------------------|----------------------------------------------|----------|
|                                       | year                                         |          |
| Show me more information              |                                              |          |
| Cancel                                | < <u>B</u> ack <u>N</u> ext > <u>F</u> inish | <u> </u> |

e

انشاء تقرير باستخدام معالج التقارير

• إختر كيف تريد تجميع البيانات حسب الطلاب ، السنوات، الفصول ...

| Report Wizard                                                                                                    | Radian Database in case (STL - Married                 | Report Wizard                                                                                                    |
|----------------------------------------------------------------------------------------------------|--------------------------------------------------------|----------------------------------------------------------------------------------------------------|
| Do you want to add any grouping<br>levels?<br>Stid<br>StName<br>CrId<br>CrName<br>CrCrHours<br>mark<br>term<br>year<br>Priority | StId, StName CrId, CrName, CrCrHours, mark, term, year | Do you want to add any grouping<br>levels?<br>StId<br>StName<br>CrId<br>CrName<br>CrCrHours<br>mark<br>Priority<br>$\widehat{}$ |
| Grouping Options Cancel                                                                                                    | < <u>B</u> ack <u>N</u> ext > <u>F</u> inish           | Grouping Options Cancel < Back Next > Finish                                                                                    |

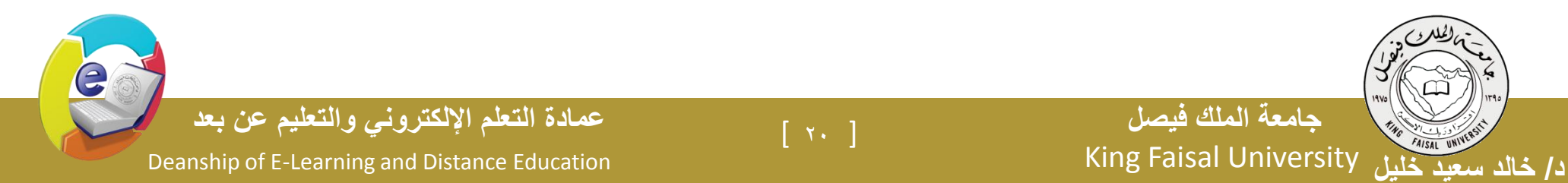

انشاء تقرير باستخدام معالج التقارير

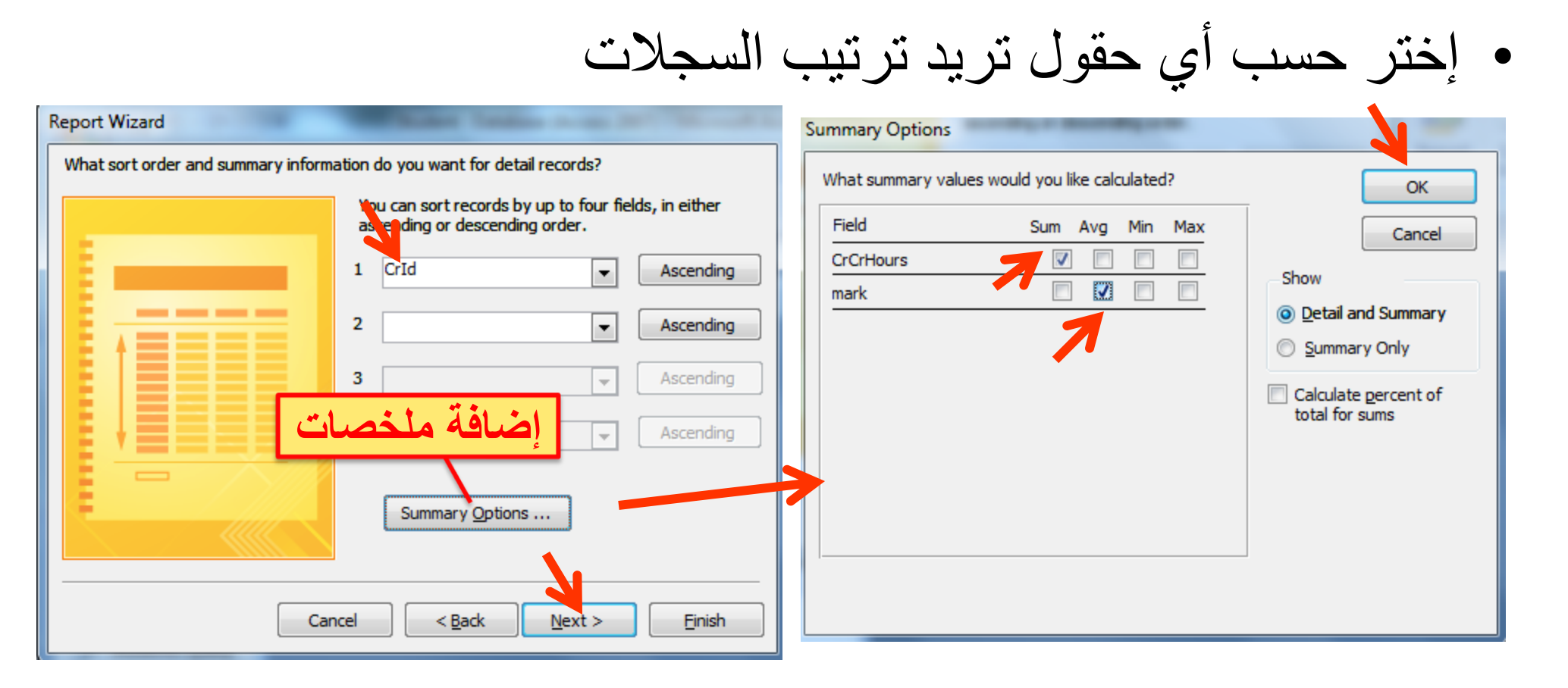

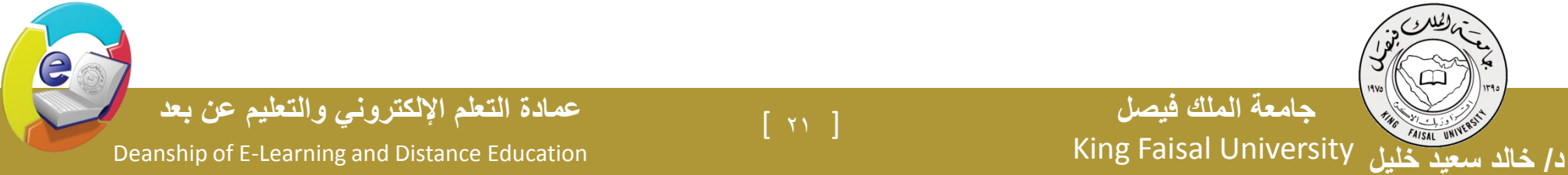

انشاء تقرير باستخدام معالج التقارير

إختر كيف تريد أن يكون تخطيط التقرير.

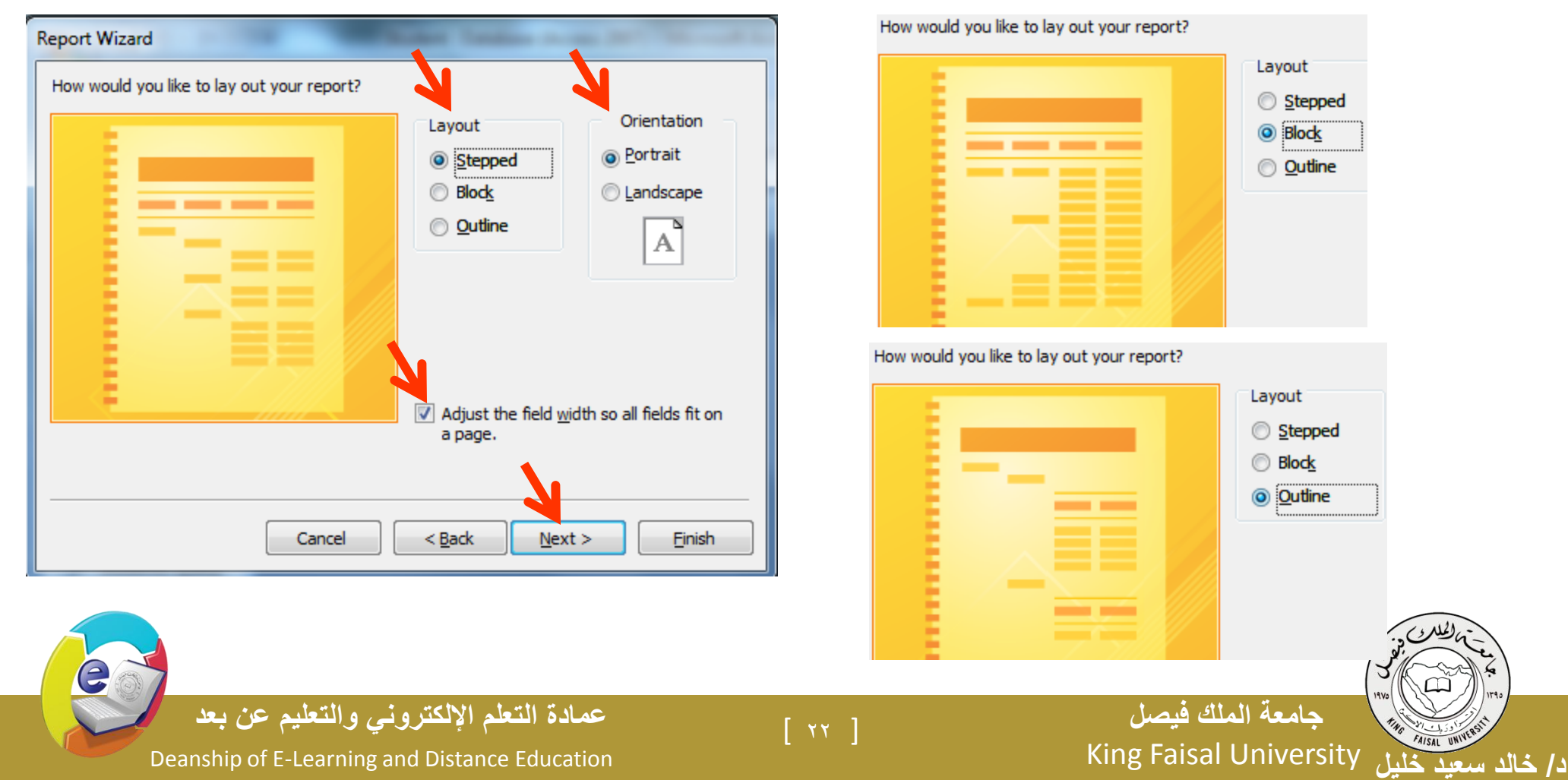

انشاء تقرير باستخدام معالج التقارير

إختر كيف تريد أن يكون نمط التقرير.

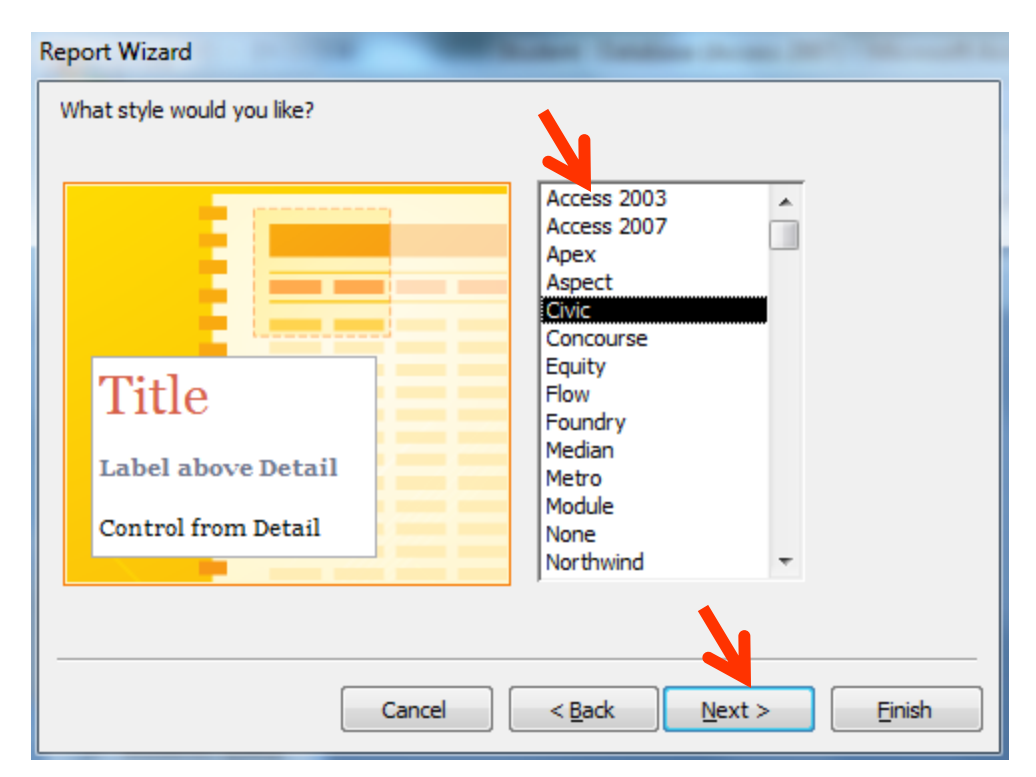

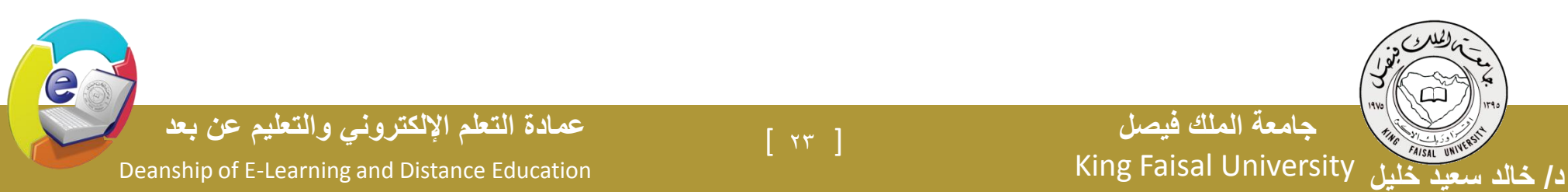

انشاء تقرير باستخدام معالج التقارير

إختر اسم للتقرير وانتقل لعرضه أو تصميمه

FAISAL UNIVER

د/ خالد سعيد خليل

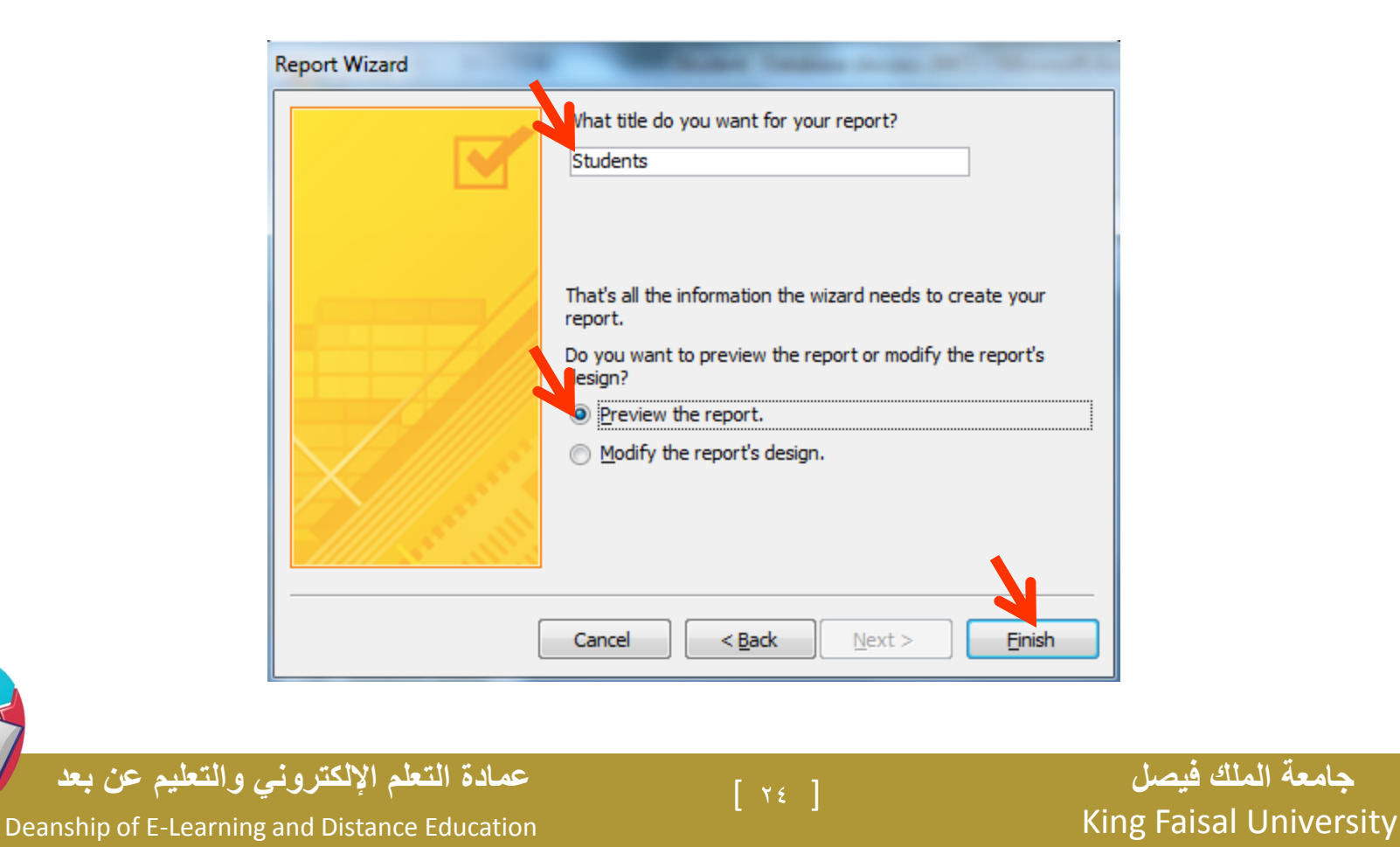

e

انشاء تقرير باستخدام معالج التقارير-عرض التقرير

| Studente                                         |           |               |
|--------------------------------------------------|-----------|---------------|
| Students                                         |           |               |
|                                                  |           |               |
| StId 20202020                                    |           |               |
| خالد خليل StName                                 |           |               |
| year 2010                                        |           |               |
| الأول term                                       |           |               |
| CrId CrName                                      | CrCrHours | mark          |
| ٥٥-٥٠; (1) محاسبة                                | 3         | 77            |
| تقنية مطومات (1) .06-06                          | 3         | 85            |
| الإحصناء الإداري ٥٢-06                           | 3         | 75            |
| (3 detail records) الأول (3 Summary for 'term' = |           |               |
| Sum                                              | 9         | 70            |
|                                                  |           | /9            |
|                                                  | N         | um Lock 🔲 🖪 🗄 |
|                                                  |           |               |
| a terti tertiti tertiti                          |           | 1             |

Dea

د/ خالد سعيد

طرق عرض التقارير

جامعة الملك فيصل

- من تبويب الصفحة الرئيسية ثم مجموعة VIEWS
- طريقة عرض التخطيط: مشاهدة البيانات أثناء تغيير تصميم وحجم العناصر وتحسين مظهر التقرير وتعديل الهوامش
  - طريقة عرض التقرير: مشاهدة البيانات وفرزها وتصفيتها
    - طريقة عرض تصميم التقرير: التحكم في بنية التقرير
- طريقة معاينة قبل الطباعة: يبين المظهر النهائي للتقرير عند طباعته

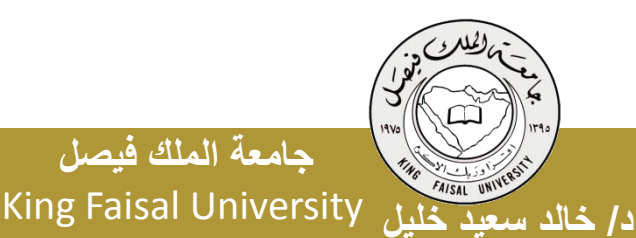

Deanship of E-Learning and Distance Education

عمادة التعلم الإلكتروني والتعليم عن بعد

[ דז ]

تغيير على تصميم التقارير

| Marks 🔚 Stu   | dents    |       |       |                |       |        |       |       |    |        |     |         |       |          |    |      |     |     |        |      |       |        |       |        |     |
|---------------|----------|-------|-------|----------------|-------|--------|-------|-------|----|--------|-----|---------|-------|----------|----|------|-----|-----|--------|------|-------|--------|-------|--------|-----|
|               |          | • I • | • • 2 |                | • • • | :      | 3 • • | (1,1) |    | 4 ·    | • • | 1 · · · |       | 5 • •    | ÷  |      | ·е  | • • | •      | • •  | · 7   | , .    | • •   |        | •   |
| Report Header |          |       |       |                |       |        |       |       |    |        |     |         |       |          |    |      |     |     |        |      |       |        |       |        |     |
|               |          |       |       |                |       |        | St    | nd    | en | ts     | R   | en      | or    | t        |    |      |     |     |        |      |       |        |       |        |     |
| -             |          |       |       |                |       |        |       |       |    |        |     | T.F.    |       | <u>.</u> |    |      |     |     |        |      |       |        |       |        |     |
| Page Header   |          |       |       |                |       |        |       |       |    |        |     |         |       |          |    |      |     |     |        |      |       |        |       |        |     |
| Stid Header   |          |       |       |                |       |        |       |       |    |        |     |         |       |          |    |      |     |     |        |      |       |        |       |        |     |
| StId Stid     |          |       |       | ::: <b>S</b> ( | Nan   | ie:: S | tNai  | me    |    | :      |     |         |       |          |    |      |     |     |        |      |       |        |       |        |     |
|               |          |       |       |                |       |        |       |       |    |        |     |         |       |          |    |      |     |     |        |      |       |        |       |        |     |
| 🗲 year Header |          |       |       |                |       |        |       |       |    |        |     |         |       |          |    |      |     |     |        |      |       |        |       |        |     |
| year          |          |       | ye    | ar             |       |        |       |       |    |        |     |         |       |          |    |      |     |     |        |      |       |        |       |        |     |
| 🗲 term Header | 1        |       |       |                |       |        |       |       |    |        |     |         |       |          |    |      |     |     |        |      |       |        |       |        |     |
| ter           | m        |       |       | ter            | m     |        |       |       |    |        |     |         |       |          |    |      |     |     |        |      |       |        |       |        |     |
|               | 0.73     |       |       |                |       |        |       |       |    |        |     |         |       |          |    |      |     |     |        |      |       |        |       |        |     |
|               | c.r.ta   | CLING | rre   |                |       |        |       |       |    |        |     |         | re ri | LOCKI.   |    | пагк |     |     |        |      |       |        |       |        |     |
| <b>-</b>      |          |       |       |                |       |        |       |       |    | : :::: |     |         |       |          |    |      |     |     |        |      |       |        |       |        |     |
| Detail        |          |       |       |                |       |        |       |       |    |        |     |         |       |          |    |      |     |     |        |      |       |        |       |        |     |
|               | CrId     | CrNai | me    |                |       |        |       |       |    |        |     | Cr      | CrH   | ours     | n  | nark |     |     |        |      | -     |        |       |        |     |
| 🗲 term Footer |          |       |       |                |       |        |       |       |    |        |     |         |       |          |    |      |     |     |        |      |       |        |       |        |     |
| Sur           | <b>t</b> |       |       |                |       |        |       |       |    |        |     |         | =Su   | m([0     | rC | ¢    |     |     |        |      |       |        |       |        |     |
| Av            |          |       |       |                |       |        |       |       |    |        |     |         |       |          |    | =A   | vg( | mar | k])    |      |       |        |       |        |     |
| 🗲 year Footer |          |       |       |                |       |        |       |       |    |        |     |         |       |          |    |      |     |     |        |      |       |        |       |        |     |
| StId Footer   |          |       |       |                |       |        |       |       |    |        |     |         |       |          |    |      |     |     |        |      |       |        |       |        |     |
| Page Footer   |          |       |       |                |       |        |       |       |    |        |     |         |       |          |    |      |     |     |        |      |       |        |       |        |     |
| ≐2NowQ        |          |       |       |                |       |        |       |       |    |        |     |         |       |          |    |      |     |     | ::::=' | Page | 8: (P | age] a | e" of | & (Pag | es] |
| Report Footer |          |       |       |                |       |        |       |       |    |        |     |         |       |          |    |      |     |     |        |      |       |        |       |        |     |
| تعليم عن بعد  | ي وا     | کترون | الال  | اتعلم          | ادة ا | عم     |       |       |    | r.     |     | 1       |       |          |    |      |     |     | C      | صر   | ی ف   | 1101   | مة ا  | جام    |     |

Deanship of E-Learning and Distance Education

e

King Faisal University

FAISAL UNIVER

د/ خالد سعيد خليل

مظهر النتيجة بعد تغيير على تصميم التقارير

## 

e

## **Students Report**

| , th                         |           |      |
|------------------------------|-----------|------|
| الاول term                   |           |      |
| CrId CrName                  | CrCrHours | mark |
| ٥٥-٥; (1) محاسبة (1          | 3         | 77   |
| تقنية مطومات (1) 06-0        | 3         | 85   |
| الإحصاء الإداري 10-60        | 3         | 75   |
| Sum                          | 9         |      |
| Avg                          |           | 79   |
| الثاني term                  |           |      |
| CrId CrName                  | CrCrHours | mark |
| تقنية معلومات (2) 06-0       | 3         | 95   |
| نظم معلومات إدارية ٥٢-٥٥     | 3         | 88   |
| Sum                          | 6         |      |
| Avg                          |           | 91.5 |
| مصطفى أحدد StName مصطفى أحدد |           |      |

خالد سعيد

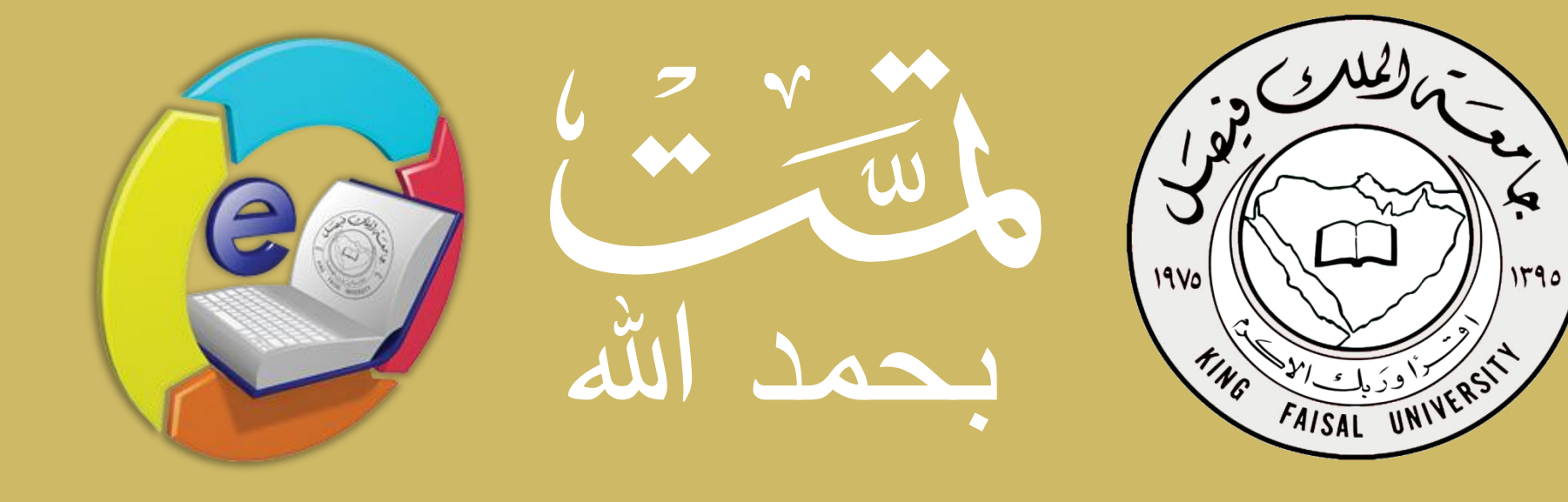